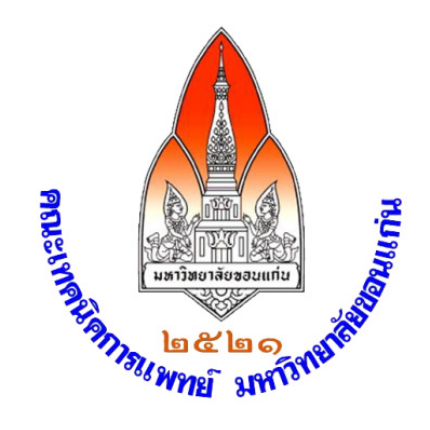

# คู่มือการใช้งานระบบบริการการศึกษา สำนักทะเบียนและประมวลผล สำหรับคณาจารย์คณะเทคนิคการแพทย์ มหาวิทยาลัยขอนแก่น

ฝ่ายวิชาการ คณะเทคนิคการแพทย์ มหาวิทยาลัยขอนแก่น 6 มิถุนายน 2557 การใช้งานระบบบริการการศึกษา สำนักทะเบียนและประมวลผล สำหรับคณาจารย์คณะเทคนิค การแพทย์ ฉบับนี้ ฝ่ายวิชาการ คณะเทคนิคการแพทย์ มหาวิทยาลัยขอนแก่น จัดทำขึ้นเพื่อให้คณาจารย์ คณะเทคนิคการแพทย์ ใช้เป็นคู่มือสำหรับการเข้าถึงฐานข้อมูลการบริการการศึกษาที่สำนักทะเบียนและ ประมวลผลจัดทำขึ้นผ่านระบบเครือข่ายอินเตอร์เนต สามารถตรวจสอบข้อมูลต่าง ๆ ที่เกี่ยวข้องกับ นักศึกษาในความดูแล และระบบทะเบียนและประมวลผล

ฝ่ายวิชาการ หวังเป็นอย่างยิ่งว่า คู่มือดังกล่าวจะเป็นประโยชน์ต่อการปฏิบัติงานของอาจารย์ที่ ปรึกษาทุกท่าน

> ฝ่ายวิชาการ คณะเทคนิคการแพทย์ 6 มิถุนายน 2557

# คู่มือการใช้งานระบบบริการการศึกษา สำนักทะเบียนและประมวลผล สำหรับคณาจารย์คณะเทคนิคการแพทย์

ระบบบริการการศึกษาสำหรับคณาจารย์มหาวิทยาลัยขอนแก่น จัดทำโดยสำนักทะเบียนและ ประมวลผล โดยคลิกเข้าเวบไซต์ <u>http://reg.kku.ac.th/registrar/home.asp</u> จะปรากฏดังรูป

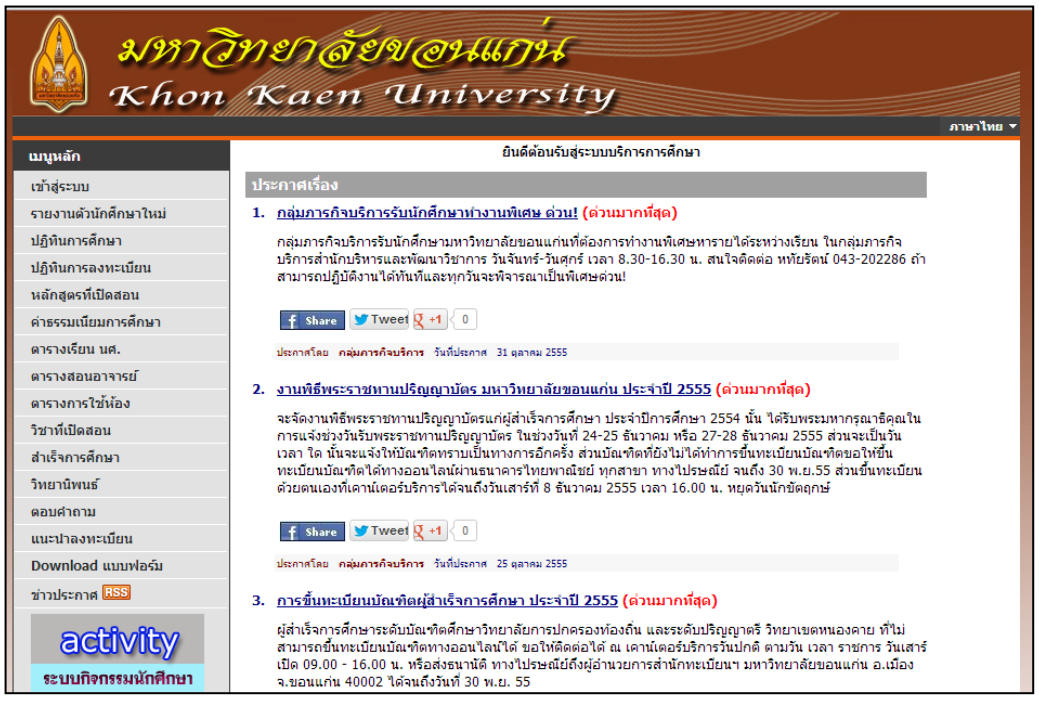

รูปที่ 1 หน้าเมนูหลัก เวบไซต์ ระบบบริการการศึกษา

ด้านซ้ายของเวบไซต์เป็นเมนูหลักที่อาจารย์สามารถเลือกใช้งานได้ ในคู่มือนี้ ขออนุญาตกล่าวถึง ส่วนสำคัญที่เกี่ยวข้องกับการติดตามผลการเรียนนักศึกษาในความดูแล และการทำหน้าที่อาจารย์ประสาน รายวิชาเป็นเบื้องต้นก่อน ส่วนคำสั่งในเมนูอื่น ๆ จะนำเสนอในโอกาสต่อไป

# คำสั่งหลัก

# เข้าสู่ระบบ:

คลิกเลือกคำสั่งนี้ เพื่อ login เข้าสู่ระบบ เมื่อคลิกเลือกคำสั่ง เข้าสู่ระบบ จะปรากฏหน้าต่างให้ อาจารย์ป้อนชื่อ และ password โดยเลือก login ตามระบบ รหัสผ่านอินเตอร์เน็ต KKU NetPass หรือ รหัสผ่านงานทะเบียน แล้วคลิกปุ่ม เข้าสู่ระบบ

| เหลัก                      |                                                                                                    | л |
|----------------------------|----------------------------------------------------------------------------------------------------|---|
| ົ້າເຮັ່ມທັນ                |                                                                                                    |   |
|                            | กรุณาป้อนรหัสประจำด้วและรหัสผ่าน                                                                                                    |   |
|                            | Username Password uindistuu                                                                                                    |   |
|                            | ເລັ້ລກ Login ອາສະດີ<br>ເລັ້ລກ Login ອາສະດີການສາດອາຊິດ<br>ອາສະດີການການສາດໃຫຼ                                                                                                    |   |
|                            | <ul> <li>- KKU Netposs: ใช้สำนักที่มีอื่นเต @kku.ac.th, kku-wifi-s, KKU-<br/>Net@Home นักดีกมา และอาจารย์ประจำ</li> <li>- จรัสสามานาทหนบัน : สำหรับ กลุ่มผู้ปกครอง อาจารย์พิเศษ นักดีกษา<br/>หรือ อาจารย์ประจำ จากระบบเดิม</li> <li>- ระบบไปรองรับ รหัสการใช้งาน @kkumail</li> </ul> |   |
| 8 พฤศจิกายน 2555<br>วาวารค |                                                                                                    |   |

รูปที่ 2 การ login เข้าสู่ระบบทะเบียน

เมื่อเข้าระบบได้แล้ว จะปรากฏหน้าต่างใหม่ดังรูปที่ 3 ด้านขวาของหน้าต่างเป็นเมนูหลัก พื้นที่ แสดงผล กลางหน้าต่าง มีเมนูย่อย ข้อความ ระบบสำหรับอาจารย์ และการเปลี่ยนภาษา ส่วนสำคัญเป็น เมนูหลัก

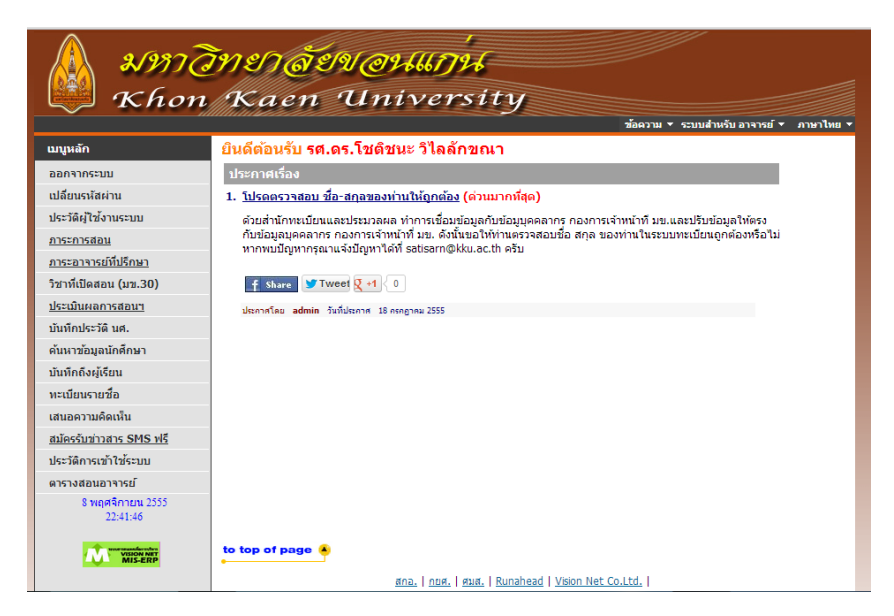

ร**ูปที่ 3** เมนูหลักการใช้งานของอาจารย์

# เมนูหลัก

1. ออกจากระบบ: คำสั่ง logout ออกจากระบบ

**2. เปลี่ยนรหัสผ่าน:** คำสั่งสำหรับเปลี่ยนรหัสผ่าน ผู้ใช้งานสามารถเปลี่ยนรหัสผ่าน เมื่อคลิกเลือก คำสั่งนี้ผู้ใช้งานสามารถเปลี่ยนรหัสผ่านตามความต้องการได้ แต่ไม่ควรเปลี่ยนแปลง username

| 💭 Khon                                 | Kaen                        | University                                   |                                                 |
|----------------------------------------|-----------------------------|----------------------------------------------|-------------------------------------------------|
|                                        |                             |                                              | ช้อความ <b>≺</b> ระบบสำหรับ อาจารย์ ≺ ∧าษาไหย ≺ |
| นูนลัก                                 | รศ.ดร.โชด์ชนะ วิใด          | ลักชณา                                       | -                                               |
| โยนรนัสผ่าน KKUNetPass                 | เปลี่ยนรหัสผ่าน             |                                              |                                                 |
| ขกลับ                                  | รหัสค่านเดิม                |                                              |                                                 |
|                                        | Username                    | wchote                                       |                                                 |
|                                        | รหัสผ่านใหม่                |                                              |                                                 |
|                                        | ยืนยันรหัสผ่านใหม่          |                                              |                                                 |
|                                        | เปลี่ยนรารัสผ่าน            |                                              |                                                 |
|                                        | <u>หมายเหตุ</u> : ให้เปลี่ย | น Username ให้ครงกับอึเมล์ของมหาวิทยาสัย โคย | ามาส @kku.ac.th                                 |
| 3 millionaria 2556<br>17/12/32         |                             |                                              |                                                 |
| · ···································· | to top of page 🖲            |                                              |                                                 |
|                                        |                             | ana,   nna,   sua,   Runahead   Vision       | Net Co.Ltd.                                     |

**รูปที่ 4** เมนูการเปลี่ยนรหัสผ่าน

3. ประวัติผู้ใช้งานระบบ: เป็นข้อมูลของอาจารย์ สามารถเปลี่ยนแปลงและบันทึกใหม่ได้ ดังรูป

|          | มทาวิ | ทยาลัย             | ขอนแก่น                 |                                          |
|----------|-------|--------------------|-------------------------|------------------------------------------|
|          | Khon  | Kaen '             | University              |                                          |
|          |       |                    |                         | ข้อความ 🔻 ระบบสำหรับ อาจารย์ 👻 ภาษาไหย 👻 |
| เมนูหลัก |       | 09039 รศ.ดร.โชดิชน | ะ วิไลลักขณา            |                                          |
| ถอยกลับ  |       | ระเบียนประวัติ     |                         |                                          |
| DI .     |       | รหัสประจำตัว:      | 09039                   |                                          |
| Photo    |       | ดำนำหน้า           | รศ.ตร. 💌                |                                          |
|          |       | ชื่อ:              | โชดีชนะ วิไลลักขณา      |                                          |
|          |       | ชื่ออังกฤษ:        | CHOTECHANA WILAILUCKANA |                                          |
|          |       | ประเภท:            | อาจารย์ทั่วไป           |                                          |
|          |       | สถานภาพ:           | ปกติ                    |                                          |
|          | คณะ:  | คณะเทคนิคการแพทย์  |                         |                                          |
|          |       | ภาควิชา:           | จุลชีววิทยาคลินิก       |                                          |
|          |       | ตอบคำถามทาง Web    | Yes •                   |                                          |
|          |       | เข้าใช้ระบบ:       | •                       |                                          |
|          |       | ที่อยู่1           |                         | 1                                        |
|          |       | ที่อยู่2           |                         | ]                                        |
|          |       | โทร                | 0890237679              | ]                                        |
|          |       | อีเมล์             | wchote@kku.ac.th        | ]                                        |
|          |       | หมายเหตุ           |                         | ]                                        |
|          |       |                    | บันทึก                  |                                          |

**รูปที่ 5** ข้อมูลแสดงในเมนูประวัติผู้ใช้งาน

#### 4. ภาระการสอน

เมนูภาระการสอน มีเมนูย่อยอีก 5 เมนู แต่ละเมนูยังมีเมนูย่อยตามแต่การใช้งานของแต่ละเมนู

- 4.1 ถอยกลับ
- 4.2 รายชื่อนักศึกษา
- 4.3 รายชื่อนักศึกษาวิทยานิพนธ์
- 4.4 บันทึกเกรด
- 4.5 ตารางสอนอาจารย์
- 4.6 สถิติการลงทะเบียน

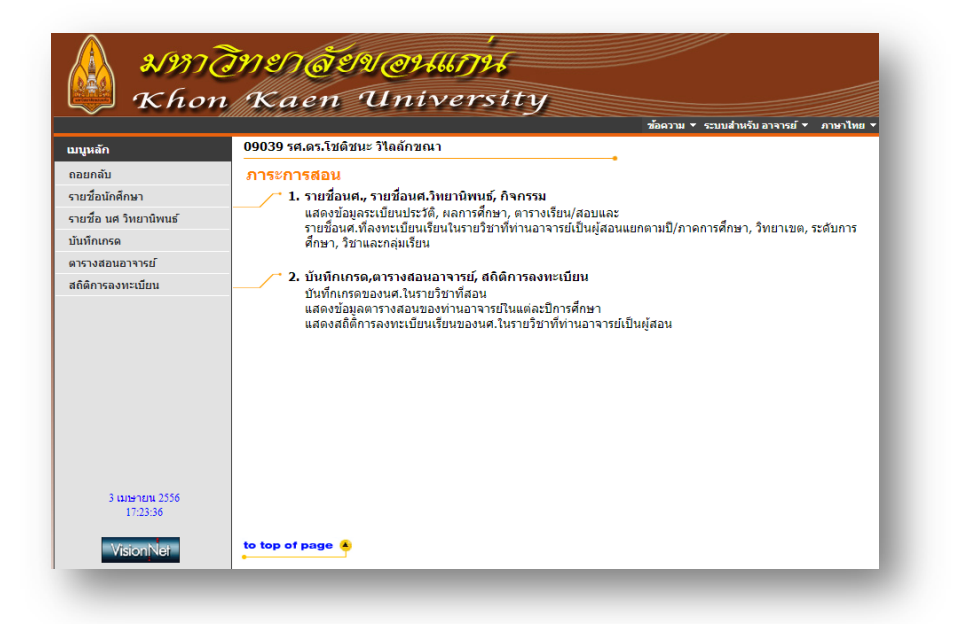

รูปที่ 6 แสดงข้อมูลในส่วนภาระการสอน

#### เมนูรายชื่อนักศึกษา

| 📜 Kh       | ion Ka        | en University                                                                                                    |             |            |         |         |     |
|------------|---------------|----------------------------------------------------------------------------------------------------|-------------|------------|---------|---------|-----|
|            |               | AND A REAL PROPERTY OF A DESCRIPTION OF A DESCRIPTION OF | • 1012100 • | sound      | ານຈັນ ລ | * 10000 | -   |
| เหลัก      | 09039 รศ.     | ตร.โชดีชนะ วิโลลักขณา                                                                                                    |             |            |         |         |     |
| สำเริ่มค้น | รายชื่อน      | g.                                                                                                    |             |            |         |         |     |
| รยกลับ     | ปีการศึกษ     | 1 2554 2555 2559                                                                                                    |             |            |         |         |     |
|            | คลักที ชื่อรา | เขริชา เพื่อดูรายชื่อ / ข้อมูลนศ. คลิ๊กที่ จำนวนรับ เพื่อจัดที่นั่งสำรอง                                                                                                    |             |            |         |         |     |
|            | ราไสว์ชา      | ຈາມວິນຕ                                                                                                    | กลุ่ม       | ຈົມ        | 83      | 510     | การ |
|            | ภาคการศึกร    | ราที่ 1                                                                                                    |             |            |         |         |     |
|            | ขอนแก่น       | ปริญญาตรี ภาคปกต์                                                                                                    |             |            |         | -       |     |
|            | 463221        | บรสถาทยาคลมก                                                                                                    | 1           | 3          | 2       | West    | 1   |
|            | ชอนแก่น       | ปริญญาตรี โครงการพิเศษ                                                                                                    |             |            |         | -       | 100 |
|            | 463221        | มรสควที่มวดสีนิก                                                                                                    | 1           | 3          | 1       | allord  | 196 |
|            | 466221        | ปรลิดวิทยาคลินิก                                                                                                    | 1           | 60         | 49      | Word    | 26  |
|            | ขอนแก่น       | ปริญญาโท ภาคปกติ                                                                                                    |             |            |         | -       |     |
|            | 463761        | แนคทีเรียวิทยาคลินิกมินสูง                                                                                                    | 1           | 222        | 1       | Word    | 36  |
|            | 463762        | พันธศาสตร์ระดับโมเลกลของแบคทีเรีย                                                                                                    | 1           | <u>999</u> | 1       | Word    | 1   |
|            | ขอนแก่น       | ปริญญาเอก ภาคปกติ                                                                                                    |             |            |         |         |     |
|            | 463761        | แบคทีเงียวิทยาคลินิกขึ้นสูง                                                                                                    | 1           | 999        | 0       | Word    | ×   |
|            | 463762        | พันธศาสตร์ระดับโมเดกลของแบคทีเรีย                                                                                                    | 1           | 999        | 0       | Word    | 26  |
|            | ภาคการศึกร    | หาที่ 2                                                                                                    |             |            |         |         |     |
|            | ชอนแก่น       | บริญญาตรี ภาคปกติ                                                                                                    |             |            |         |         |     |
|            | 466221        | ปรสิตวิทยาคลินิก                                                                                                    | 1           | <u>ZQ</u>  | 55      | Word    | 26  |
|            | ขอนแก่น       | บริญญาโท ภาคปกติ                                                                                                    |             |            |         |         |     |
|            | 463761        | แบคทีเรียว์ทยาคลินิกขั้นสูง                                                                                                    | 1           | 299        | 1       | Werd    | 26  |
|            | 462762        | durana da da fa anna anna di la                                                                                                    |             | 00         |         | 32      | 196 |

เมื่อคลิกเลือกคำสั่ง รายชื่อ นักศึกษา พื้นที่ตรงกลางจะ แสดงรายวิชาที่อาจารย์เป็นผู้ ประสานรายวิชา และ สามารถคลิกดูรายละเอียด และดูข้อมูลในลักษณะเป็น ไฟล์ word และ excel ได้ ดัง รูปที่ 7 รูปที่ 7 แสดงข้อมูลรายชื่อ นักศึกษา

# เมนูรายชื่อนักศึกษาวิทยานิพนธ์ แสดงข้อมูลนักศึกษาในความดูแลระดับบัณฑิตศึกษาเมนูบันทึกเกรด

เลือกเมนูบันทึกเกรด จะได้หน้าต่างดังรูปที่ 8 เมนูย่อยของบันทึกเกรด มีเมนูย่อย คู่มือการตัด เกรด การบันทึกเกรดให้ศึกษาคู่มือการบันทึกเกรดที่จัดทำโดยสำนักทะเบียนและประมวลผล

มองหารายวิชาที่ต้องการกรอกเกรด แล้วกดปุ่ม 1 2 Ent หมายถึง เลือกกรอกคะแนน หรือกด ปุ่ม A B Ent สำหรับเลือกกรอกเกรด

| บบุหลัก         | 09039 รศ                                | .ดร.โชดิชนะ วิโลลักขณา                                                                                             |                  |     |    |             |               |     |
|-----------------|-----------------------------------------|----------------------------------------------------------------------------------------------------|------------------|-----|----|-------------|---------------|-----|
| แน้วเริ่มต้น    | มันทึกเก                                | 59                                                                                                    |                  | •   |    |             |               |     |
| กอยกลับ         | ปีการศึกษ                               | 1 2554 2555 2556                                                                                                   |                  |     |    |             |               |     |
| สูมือการตัดเกรต | กดปุ่ม <mark>ได้</mark><br>กดที่ รูปสวั | เพื่อบันทึกคะแนน หรือ กดปุ่ม [58]<br>เพื่อบันทึกคะแนน หรือ กดปุ่ม [58]<br>ชา เพื่อเข้าดูเกรดเฉลี่ยสะสมรายภาคของนศ. |                  |     |    |             |               |     |
|                 | รหัสวิชา                                | รายวิชา                                                                                                    | กลุ่ม            | รับ | au | คะแบบ เกรด  | ดัดเกรดร่วมก่ | ່ານ |
|                 | กาคการศึก                               | ษาที่ 2                                                                                                    | and believe, and |     |    |             | •             |     |
|                 | ขอนแก่น                                 | ปริญญาตรี ภาคปกติ                                                                                                  |                  |     |    |             |               |     |
|                 | 466221                                  | ปรสิตวิทยาคลินิก                                                                                                   | 1                | 70  | 55 | 1.2 A. U    |               |     |
|                 | ขอนแก่น                                 | ปริญญาโท ภาคปกติ                                                                                                   |                  |     |    |             | •             |     |
|                 | 463761                                  | แบคที่เรียวิทยาคลินิกขั้นสูง                                                                                       | 1                | 999 | 1  | 1.2 A.B     | ดัดแยก        |     |
|                 | 463762                                  | พันธุศาสตร์ระดับโมเลกุลของแบคทีเรีย                                                                                | 1                | 99  | 1  | 12 A.B      | ดัดแยก        |     |
|                 | ขอนแก่น                                 | ปริญญาเอก ภาคปกติ                                                                                                  |                  |     |    |             |               |     |
|                 | 463761                                  | แบคทีเรียวิทยาคลินิกขั้นสูง                                                                                        | 1                | 999 | 0  | 1.2 A.U     | ตัดแขก        |     |
|                 | 463762                                  | พันธุศาสตร์ระดับโมเลกุลของแบคทีเรีย                                                                                | 1                | 99  | 0  | 1.2 A.U     | ดัดแยก        |     |
|                 | คาคการศึก                               | ษาที่ 1                                                                                                    |                  |     |    |             | -             |     |
|                 | ขอนแก่น                                 | ปริญญาตรี ภาคปกดี                                                                                                  |                  |     |    |             |               |     |
|                 | 463221                                  | ปรสิตวทิยาคลินิก                                                                                                   | 1                | 3   | 2  | 12 A.B      | ดัดแขก        |     |
|                 | ขอนแก่น                                 | ปริญญาตรี โครงการพิเศษ                                                                                             |                  |     |    |             |               |     |
|                 | 463221                                  | ปรสีดวทิยาคลินิก                                                                                                   | 1                | 3   | 1  | 12 A.B      | ดัดแขก        |     |
|                 | 466221                                  | ปรสิตวิทยาคลินิก                                                                                                   | 1                | 60  | 49 | 1.2 A.U     |               |     |
|                 | ขอนแก่น                                 | ปริญญาโท ภาคปกติ                                                                                                   |                  |     |    |             |               |     |
|                 | 463761                                  | แบคทีเรียวิทยาคลินิกขั้นสูง                                                                                        | 1                | 999 | 1  | 12 A.B      | ดัดแขก        |     |
|                 | 463762                                  | พันธุศาสตร์ระดับโมเลกุลของแบคทีเรีย                                                                                | 1                | 999 | 1  | 12 A.B      | ดัดแยก        |     |
|                 |                                         |                                                                                                    |                  |     |    | and a state |               |     |

# รูปที่ 8 แสดงข้อมูลรายวิชาที่รับผิดชอบเป็นอาจารย์ประสานวิชา

เลือก A B Ent เพื่อเลือกบันทึกเกรดตามคู่มือ สามารถ import file โดยทำตามขั้นตอน ดังนี้ ขั้นตอนที่ 1 เปิดแฟ้มข้อมูล แล้วจัดเรียงข้อมูลตามตัวอย่าง

รหัสนักศึกษา เกรด 55...... C 55...... A (ตรวจสอบรหัสประจำตัวนักศึกษาให้ตรงกับข้อมูลในระบบทะเบียน) ขั้นตอนที่ 2 Copy ข้อมูลแล้วนำมาวางที่ area box โดยระหว่างรหัสและคะแนนต้องคั่นด้วย Tab หรือ space ขั้นตอนที่ 3 กดปุ่ม Import เพื่อดึงข้อมูลเข้าสู่ระบบทะเบียนๆ ขั้นตอนที่ 4 ตรวจสอบข้อมูลดึงเข้าเป็นเกรด แล้วกดปุ่ม บันทึกเกรด ขั้นตอนที่ 5 ทำจนครบทุกหน้า จากนั้น พิมพ์ใบแจ้งเกรด ตามความต้องการ (word หรือ PDF)

ในหน้าเมนูดังรูปที่ 8 สามารถตรวจสอบการตัดเกรดได้โดยเลือกเมนู คู่มือการตัดเกรด

#### เมนูตารางสอน

เป็นเมนูแสดงตารางสอนของอาจารย์ ซึ่งไม่เป็นจริงมากนัก เนื่องจากบรรจุข้อมูลเฉพาะที่ปรากฏ ใน มข 30

### เมนูสถิติการลงทะเบียน

เป็นเมนูแสดงสถิติการลงทะเบียนรายวิชาต่าง ๆ ที่รับผิดชอบ

#### 5. เมนูภาระอาจารย์ที่ปรึกษา

เป็นเมนูที่เกี่ยวข้องกับการดูแลนักศึกษาในความดูแล ประกอบด้วยเมนูย่อย ตรวจสอบข้อมูล นักศึกษา, รายชื่อนักศึกษาที่ให้คำปรึกษา, ข้อมูลกิจกรรมนักศึกษา ดังรูปที่ 9

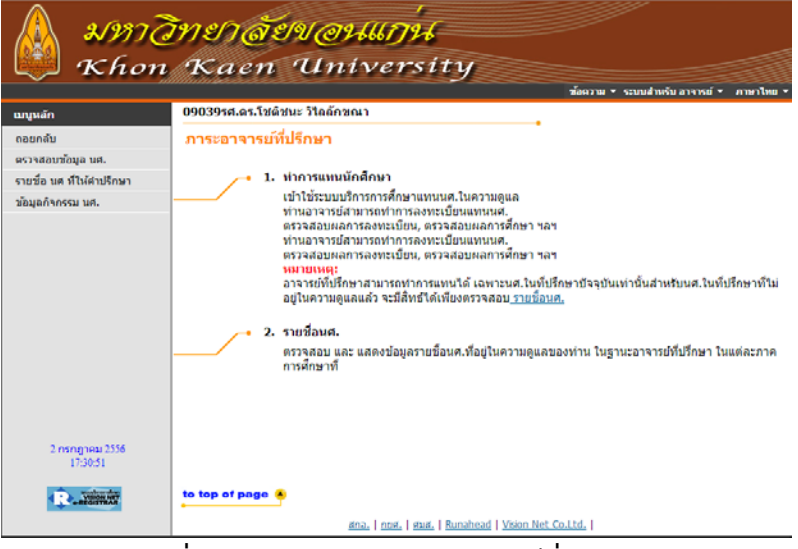

รูปที่ 9 แสดงภาพเมนูภาระอาจารย์ที่ปรึกษา

#### 5.1 เมนูตรวจสอบข้อมูลนักศึกษา

เมื่อคลิกคำสั่งตรวจสอบข้อมูลนักศึกษา จะปรากฏรายชื่อนักศึกษาในความดูแล อาจารย์สามารถ คลิก กำหนดสถานการณ์เข้าระบบของนักศึกษาได้ 3 รูปแบบ คือ

- อนุญาตให้นักศึกษาเข้าใช้งานระบบตามปกติ
- Lock/ไม่สามารถลงทะเบียนได้
- Lock/ไม่อนุญาตให้นักศึกษาเข้าใช้งานระบบได้

ในส่วนของตารางแสดงรายชื่อนักศึกษา อาจารย์สามารถเข้าดูข้อมูลรายละเอียดของนักศึกษาใน ความดูแลได้โดยคลิก รหัสนักศึกษา หรือ คลิก Photo เพื่อแสดงภาพนักศึกษาในลักษณะแสดงหรือซ่อน เมื่อคลิกรหัสนักศึกษา จะปรากฏเมนูย่อย ดังแสดงในรูปที่ 10

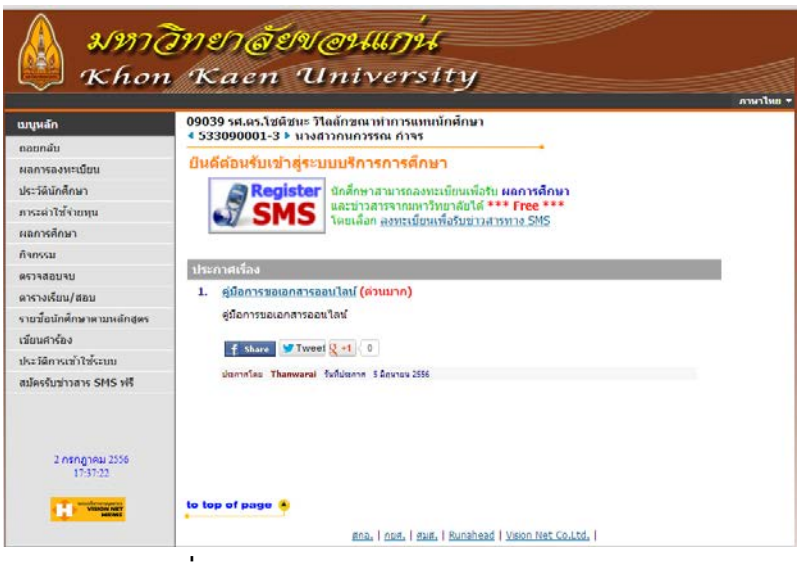

รูปที่ 10 หน้าจอแสดงข้อมูลนักศึกษารายบุคคล

#### 5.1.1 ผลการลงทะเบียน

แสดงผลการลงทะเบียนของนักศึกษา ซึ่งจะมีเมนูให้เลือกอีกระดับหนึ่ง คือ คะแนน เพื่อ ตรวจสอบระดับคะแนนที่ได้

#### 5.1.2 ประวัตินักศึกษา

- 5.1.3 ภาระค่าใช้จ่ายทุน
- 5.1.4 ผลการศึกษา

ตรวจสอบผลการศึกษาของนักศึกษา ระดับคะแนน และใช้โปรแกรมทดสอบเกรด

#### 5.1.5 กิจกรรม

เป็นเมนูตรวจสอบกิจกรรมนักศึกษา ซึ่งเกี่ยวข้องกับสำเร็จการศึกษา นักศึกษาต้องเก็บหน่วย กิจกรรมไม่น้อยกว่า 60 หน่วยตลอดระยะเวลาศึกษาในหลักสูตร

#### 5.1.6 ตรวจสอบจบ

เมนูนี้แสดงให้เห็นรายวิชาต่าง ๆ ที่นักศึกษาได้รับระดับคะแนนมาแล้ว และยังขาดหน่วยกิตใน หมวดรายวิชาใดบ้าง ดังแสดงในรูปที่ 11 ซึ่งทวนสอบกลับไปยังรายวิชาที่นักศึกษากำลังลงทะเบียนใน รายวิชาแต่ภาคการศึกษาได้

|      | Kaen                                     | TIN                           | ive                             | rsit                           | 1/                              |                                                                              |
|------|------------------------------------------|-------------------------------|---------------------------------|--------------------------------|---------------------------------|------------------------------------------------------------------------------|
|      |                                          |                               |                                 |                                | 9                               | ช้อความ ▼ ระบบส่าหรับ อาจารย์ ▼ ภาษาไ                                        |
| หลัก | 09039 รศ.ดร.โชดิช<br>◀ 533090001-3 ▶     | นะ วิไลลักว<br>นางสาวกน       | เณาทำกา<br>กวรรณ ก่             | ารแทนนักศ์<br>การ              | ไกษา                            | _                                                                            |
| nu b | ตรวจสอบจบ                                |                               |                                 |                                |                                 |                                                                              |
|      | คำเตือน !! การตรวจสะ<br>กรุณาตรวจสอบผลกา | อบเงื่อนไขส<br>รสำเร็จการเ    | ่ำเร็จการ<br>ศึกษาอีกเ          | ศึกษาบนเว็<br>ครั้งกับงาน      | ป็นนี้ เป็นการเ<br>บริการวิชากา | ตรวจสอบเบื้องต้นเท่านั้น อาจมีความคลาดเคลื่<br>เรในแต่ละคณะ ที่ท่านศึกษาอยู่ |
|      | โปรดเลือก                                | แสดงข้อม                      | ลสรป                            |                                |                                 | •                                                                            |
|      | จำนวนหน่วยกิตขั้นเ<br>โครงสร้างหลักสูตร  | ล่ำ <b>: 134</b>              | :4 ปีสู                         | งสุด : 8                       | GPA ต่ำสุด :                    | 2.00                                                                         |
|      | โครงสร้างหลักสูตร                        | จำนวน<br>หน่วยกิต<br>ตามเกณฑ่ | จำนวน<br>หน่วยกิต<br>์ ที่ทำได้ | จำนวน<br>หน่วยกิด<br>ที่ยังขาด | GPA                             |                                                                              |
|      | 1 หมวดวิชาศึกษาทั่วไป                    | 30                            | 30                              | - 3                            | 3.60                            |                                                                              |
|      | 2 หมวดวิชาเฉพาะพื้นฐา                    | 4 38                          | 38                              | - 3                            | 3.29                            |                                                                              |
|      | 3 หมวดวิชาบังดับพื้นฐา                   | 11                            | 5                               | 6                              | 3.60                            |                                                                              |
|      | 4 หมวดวิชาบังคับหลัก                     | 43                            | 33                              | 10 3                           | 3.53                            |                                                                              |
|      | 5 หมวดวิชาชพเลือก                        | 6                             | 5                               | 1 4                            | 1.00                            |                                                                              |
|      | 6 หมวดวชาเลอกเสร                         | 0                             | 0                               | - 4                            | +.00                            |                                                                              |
|      | ผลการเข้า                                | ร่านคิจกร                     | รบ (หม่า                        | ແຄືສ/ພລ(                       | V/N))                           |                                                                              |
|      |                                          |                               |                                 | CRED                           | π                               |                                                                              |
|      | CREDIT 27 2                              | 2 7.5                         | 2.5                             | 14 TOTA                        | L PASS                          |                                                                              |
|      |                                          |                               |                                 |                                |                                 |                                                                              |
|      | STATUS Y Y                               | Y Y                           | Y                               | Y 73                           |                                 |                                                                              |

**รูปที่ 11** แสดงรายการตรวจสอบจบของนักศึกษารายบุคคล

- 5.1.7 ตารางสอน/สอบ
- 5.1.8 รายชื่อนักศึกษาตามหลักสูตร แสดงข้อมูลนักศึกษาชั้นปีเดียวกันกับนักศึกษาในความดูแล
- 5.1.9 เขียนคำร้อง
- 5.1.10 ประวัติการเข้าระบบ (ของนักศึกษา)
- 5.1.11 สมัครรับข่าวสาร SMS (นักศึกษารับข่าวสาร)
- วิชาที่เปิดสอนใน มข 30

เมนูสืบค้นรายวิชาใน มข 30 เพื่อค้นหาข้อมูลรายวิชาต่าง ๆ และรายชื่อนักศึกษาที่ลงทะเบียน

- 7. ผลการประเมินโดยนักศึกษา
- 8. บันทึกประวัตินักศึกษา
- 9. ค้นหาข้อมูลนักศึกษา
- 10. บันทึกถึงผู้เรียน

- 11. ทะเบียนรายชื่อ
- 12. เสนอความคิดเห็น
- 13. สมัครรับข่าวสาร SMS
- 14. ประวัติการเข้าระบบ
- 15. ตารางสอนอาจารย์